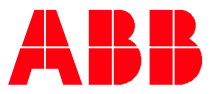

## ABB-WELCOME

# Opkobling af Wifi skærm (M22403-W) til Iokalt Wifi samt MyBuilding

Nedenstående opsætning er vist på en IPhone

Link til YouTube video: https://www.youtube.com/watch?v=m2hc4ZojA\_M

#### VIGTIG information:

WIFI skærmen understøtter kun 2.4 GHz (IEEE 802.11 b/g/n)

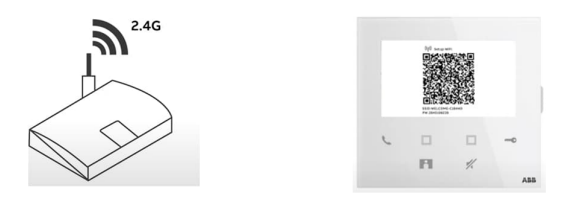

Hvis du har en WIFI router som udsender kun et SSID med både 2.4 & 5 GHz netværksnavn, så skal du starte med at opdele de 2 bånd (2.4GHz) & (5GHz) som 2 separate SSID kanaler og ellers slukke for 5GHz SSID kanalen mens opsætningen udføres.

Det er vigtigt at KUN have 2.4GHz til rådighed ved forsættelse af denne vejledning!

1. Installerer Welcome App på dine smart phone

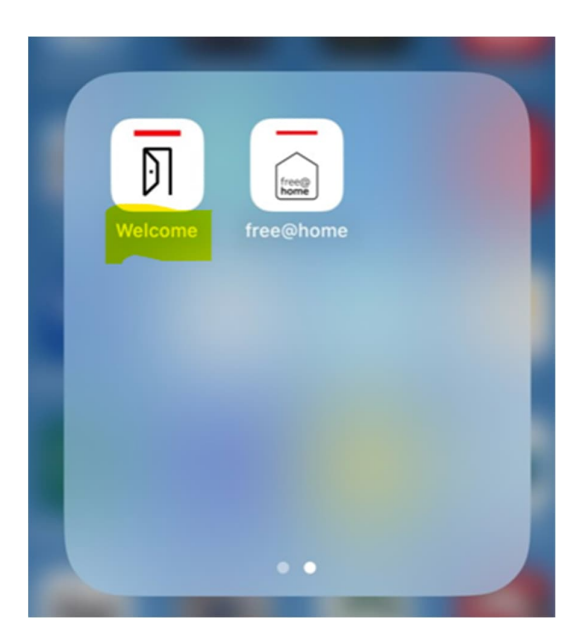

2. Start med at "vække" Welcome Wifi skærmen ved at trykke på den stor knap i siden af skærmen (Højre side) (Menu-knappen)

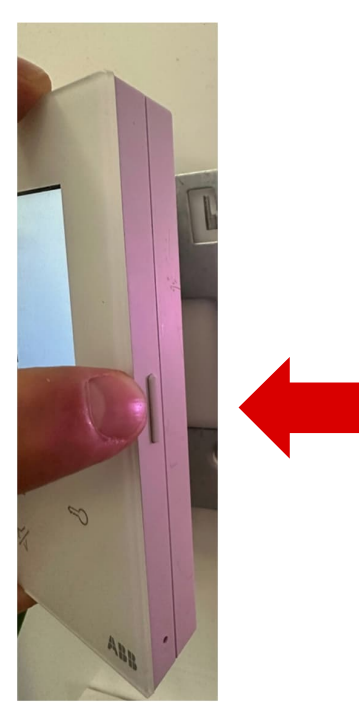

3. Første billede er WIFI skærmens egen WIFI-netværk SSID og Password. Blot tjek at SSID – navnet starter med WELCOME-\*\*\*\*\*\* for at være sikker på at den udsender et SSID til senere brug.

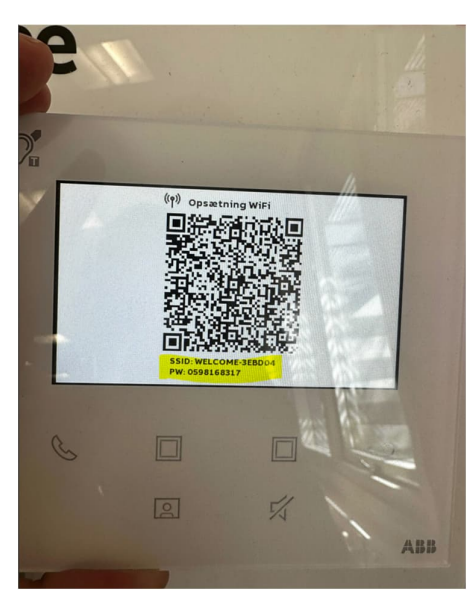

Eksempel: SSID: WELCOME-3EBD04
Password: 0598168317

4. Åben derefter Welcome APP´en på telefonen

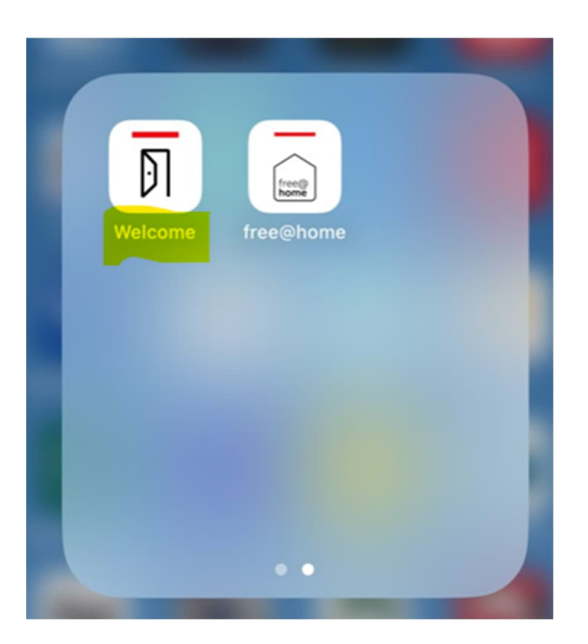

5. Tryk på " På den første skærmeside "**Favoritter**"

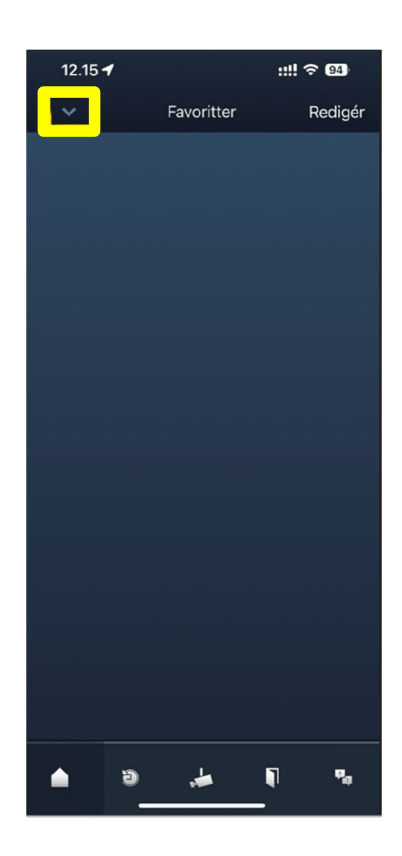

6. I denne menu skal du vælge "Enheds-pairing"

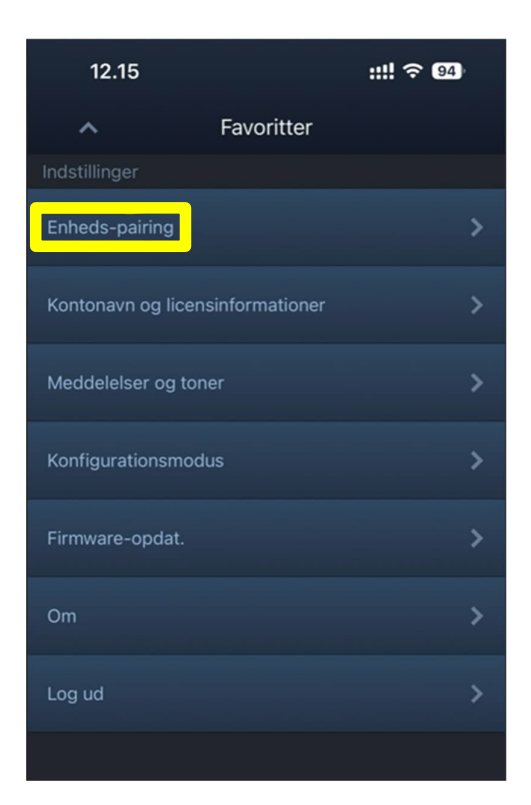

7. Vælge "WiFi-indendørsstation"

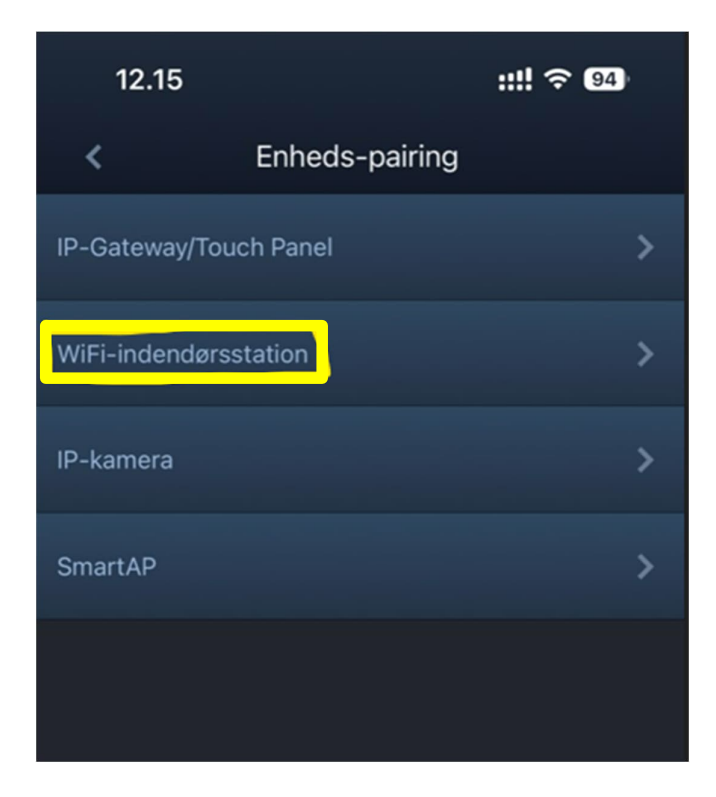

8. Vælge for at tilføje en WiFi-indendørsstation

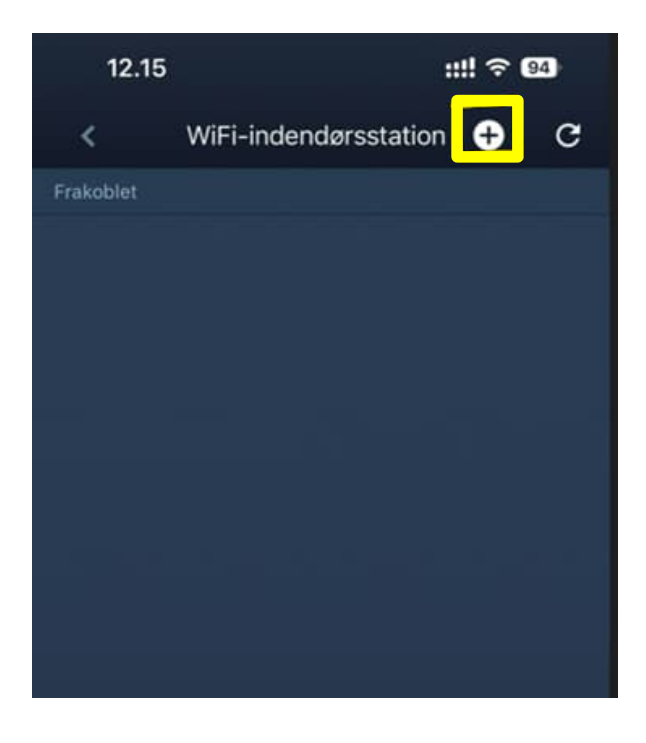

9. Vælge Video indoor station 4.3 WiFi

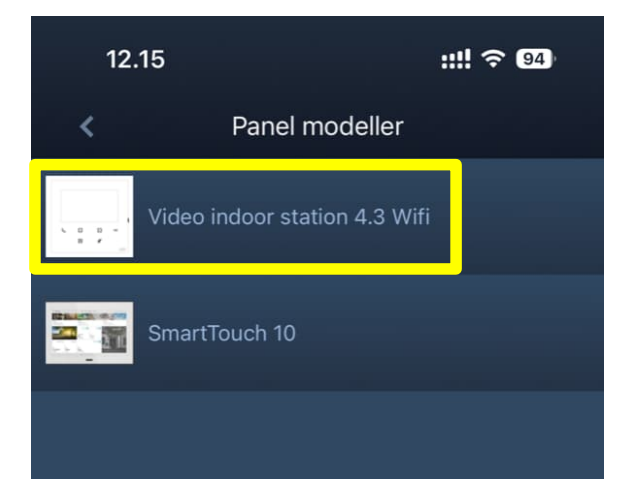

- 10. Følge vejledningen på App 'en (tryk 2 gange på knappen på siden af skærmen)
  - a. Tryk derefter på "Start Scanningen"
  - b. Scan derefter den QR kode som vises på WiFi skærmen med telefonen

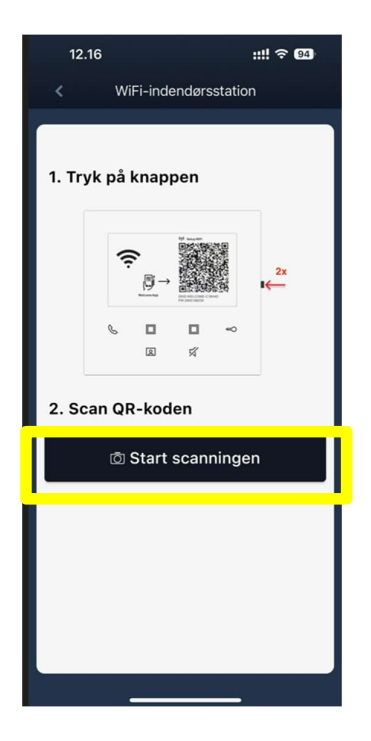

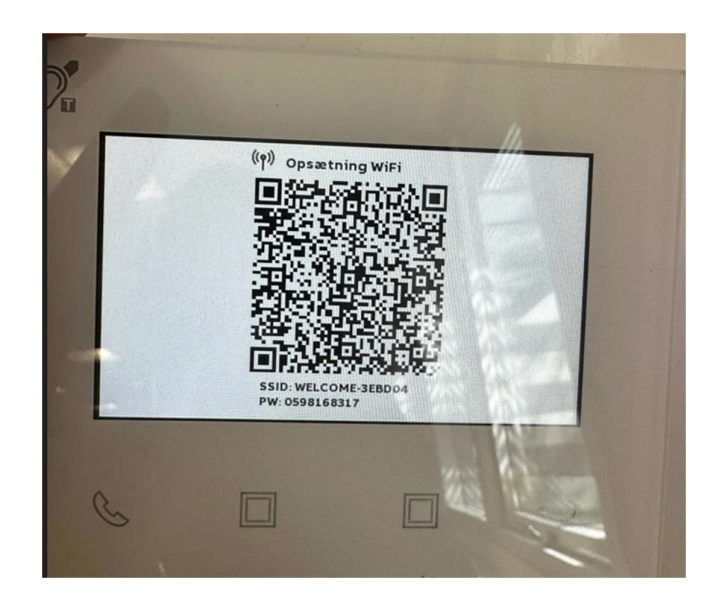

11. App 'en og WiFi skærmen opretter forbindelse med hinanden

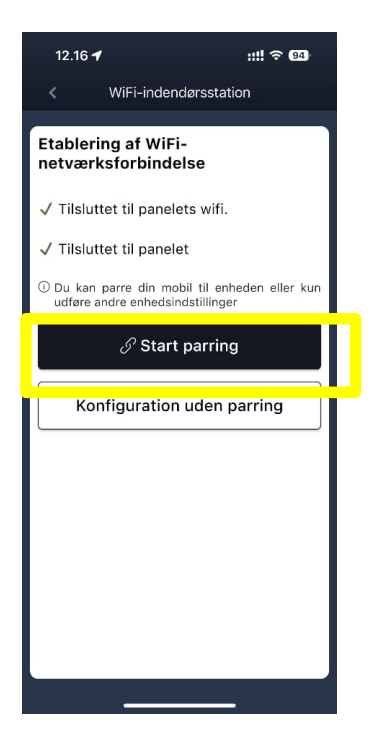

Vælge "Start parring

12. Vælge det 2.4GHz WIFI-netværk som du ønsker at ABB-Welcome WIFI skærmen skal forbinde til

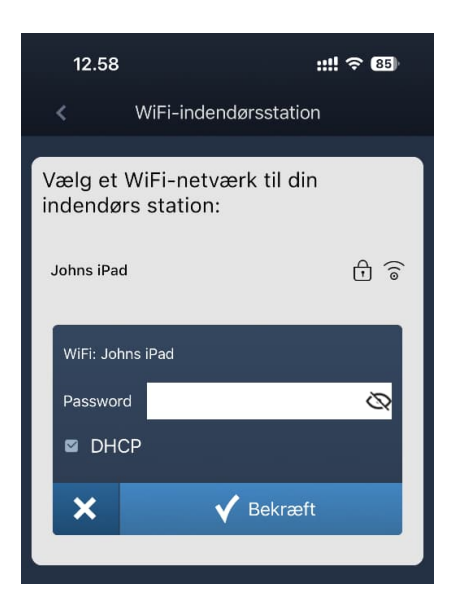

- 13. Indtast det password som der bruges for at komme på WIFI-netværket
  - a. Ikke tryk på noget i nu i APP ' en (Afvent WIFI-skærmen)

| 12.58                                                                                                  |                       |                                      | ::!! ? 85 |  |  |
|----------------------------------------------------------------------------------------------------|-----------------------|--------------------------------------|-----------|--|--|
| <                                                                                                    | WiFi-indendørsstation |                                      |           |  |  |
| Vent på, at følgende side vises på 4.3<br>wifi-panelet. Hvis den ikke vises, skal<br>du klikke på Nej. |                       |                                      |           |  |  |
|                                                                                                    | WPI configuration     | n saccessfult<br>IAS 👫 192,168.1.100 |           |  |  |
|                                                                                                    |                       | ~                                    |           |  |  |
|                                                                                                    | ¢ 🗆                   | □ ~<br>%                             |           |  |  |
|                                                                                                    |                       |                                      |           |  |  |
| Ja                                                                                                    |                       | N                                    | Nej       |  |  |
|                                                                                                    |                       |                                      |           |  |  |
|                                                                                                    |                       |                                      |           |  |  |
|                                                                                                    |                       |                                      |           |  |  |
|                                                                                                    |                       |                                      |           |  |  |
|                                                                                                    |                       |                                      |           |  |  |
|                                                                                                    |                       |                                      |           |  |  |

14. Afvent til ABB-Welcome WIFI skærmen viser dette billede (Med navn på dit WIFI-netværk (SSID)) i det her eksempel er SSID: Johns iPad

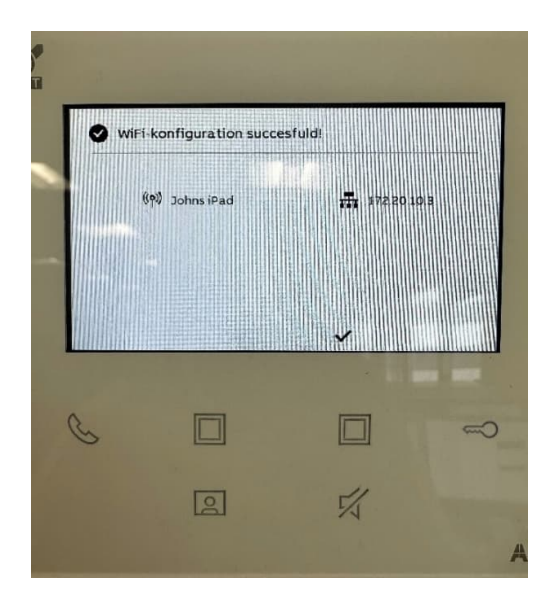

## 15. Tryk der efter på "**JA**"

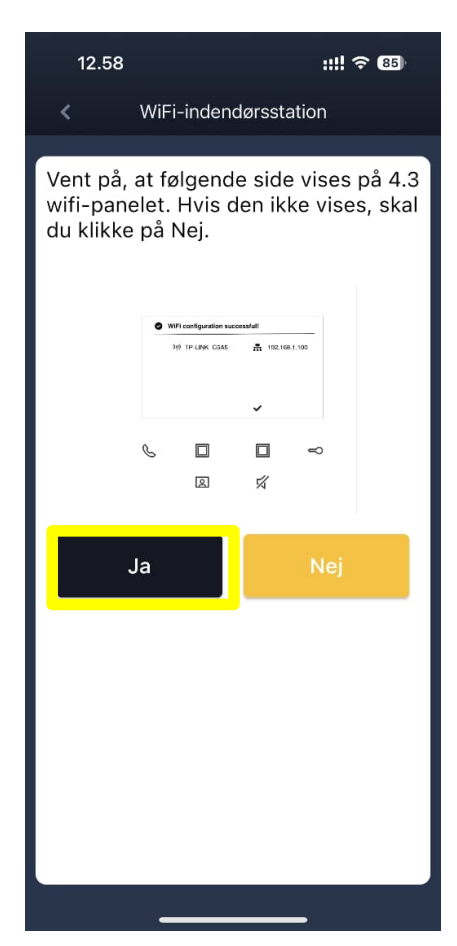

16. Din smartphone forbinder til dit WIFI-netværk igen og finder ABB-Welcome WIFI skærmen på dit WIFI-netværk

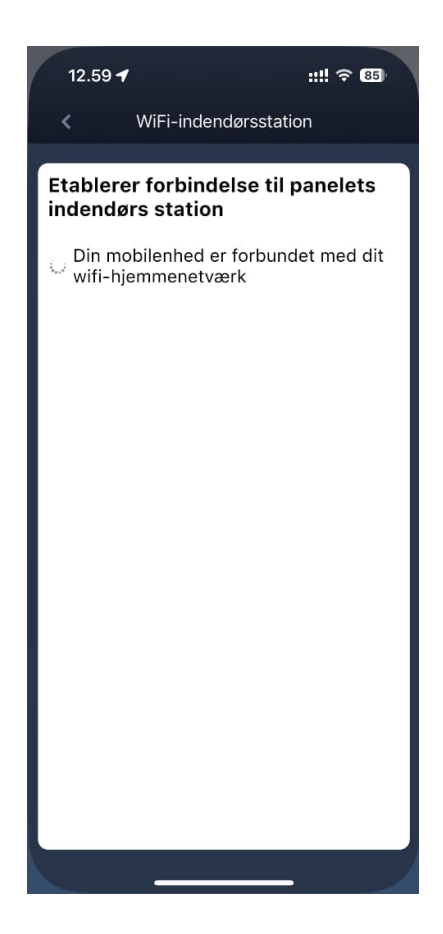

17. Indtast nu dit Password til den konto du har oprettet på MyBuildings portal, Tryk "**Login**" https://eu.mybuildings.abb.com/en\_US/user/login/

| 12.59 🕇                                   | ::!! @ 📧 | 13           | 8.00 <b>::!!</b> ව 85      |
|-------------------------------------------|----------|--------------|----------------------------|
| < WiFi-indendørsstation                   |          | × .          | WiFi-indendørsstation      |
| MyBuildings portal Logi                   | n        | МуВ          | Buildings portal Login     |
| MyBuildings Brugernavn:abbknx             |          | МуВ          | uildings Brugernavn:abbknx |
| Password                                  | Ø        | Pass         | word 🥸                     |
| Kælenavn<br>Video indoor station 4.3 Wifi |          | Kæle<br>Vide | eo indoor station 4.3 Wifi |
|                                           | 29/30    |              | 29/30                      |
| Login                                     |          |              | Login                      |
|                                           |          |              |                            |
|                                           |          | • •          |                            |

18. Afvent til du får følgende skærmbilleder frem på APP' en og WIFI-skærmen

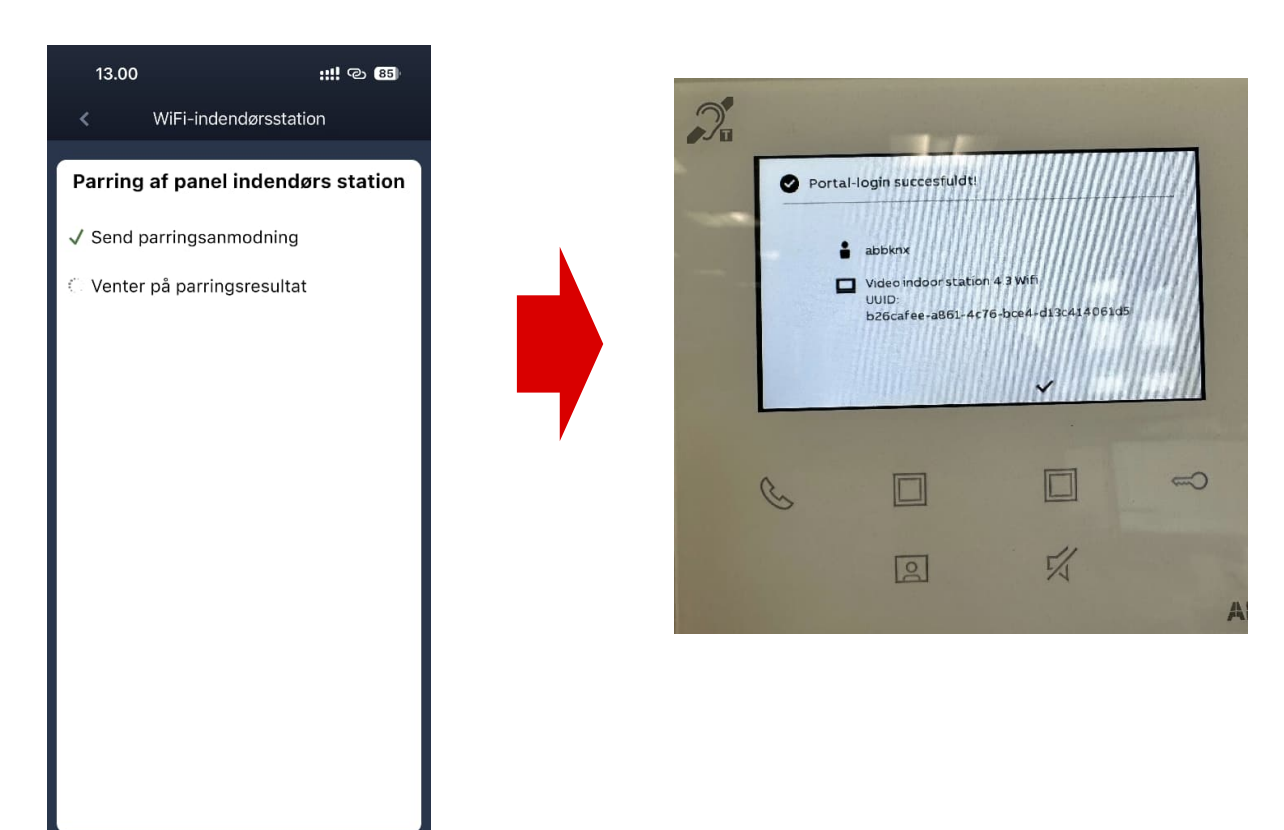

### 19. Tryk "Afslut Indstilling"

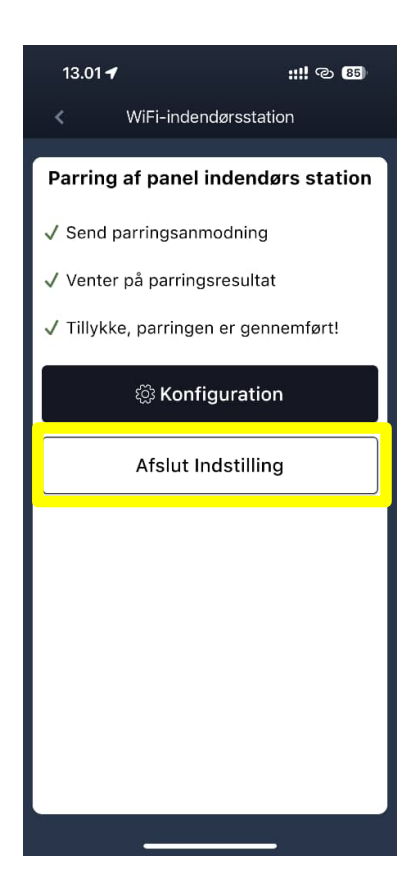

20. Tjek at der nu står "Pareret" i venstre hjørne

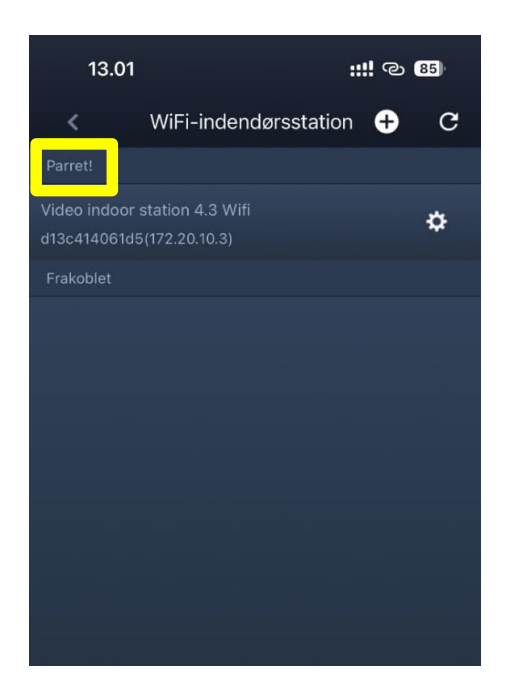

21. Så er opsætningen gennemført, tryk

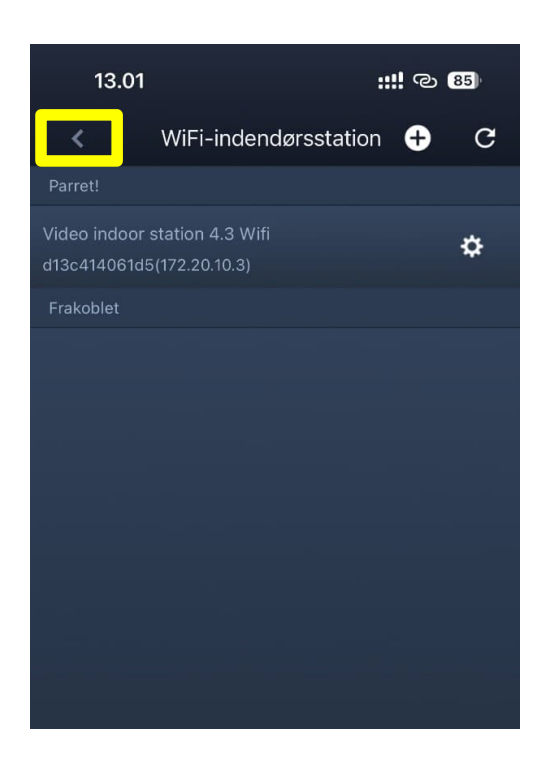

Hvis du oplever fejl ved opkobling af skærmen til WIFI nettet og ønsker at skærmen skal resettes til fabriks indstillinger, skal du gør følgende

1. Skærmen skal være helt sort på ABB-Welcome skærmen. (Standby mode), tryk på den stor menuknappen i højre side af skærmen ca. 5 sek.

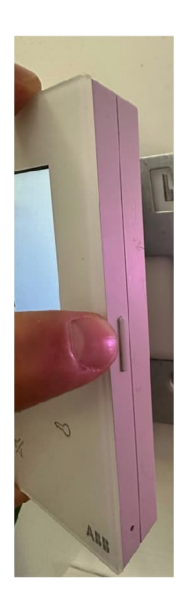

2. Efter 5 sek. kommer dette billede frem på skærmen, tryk derefter som vist

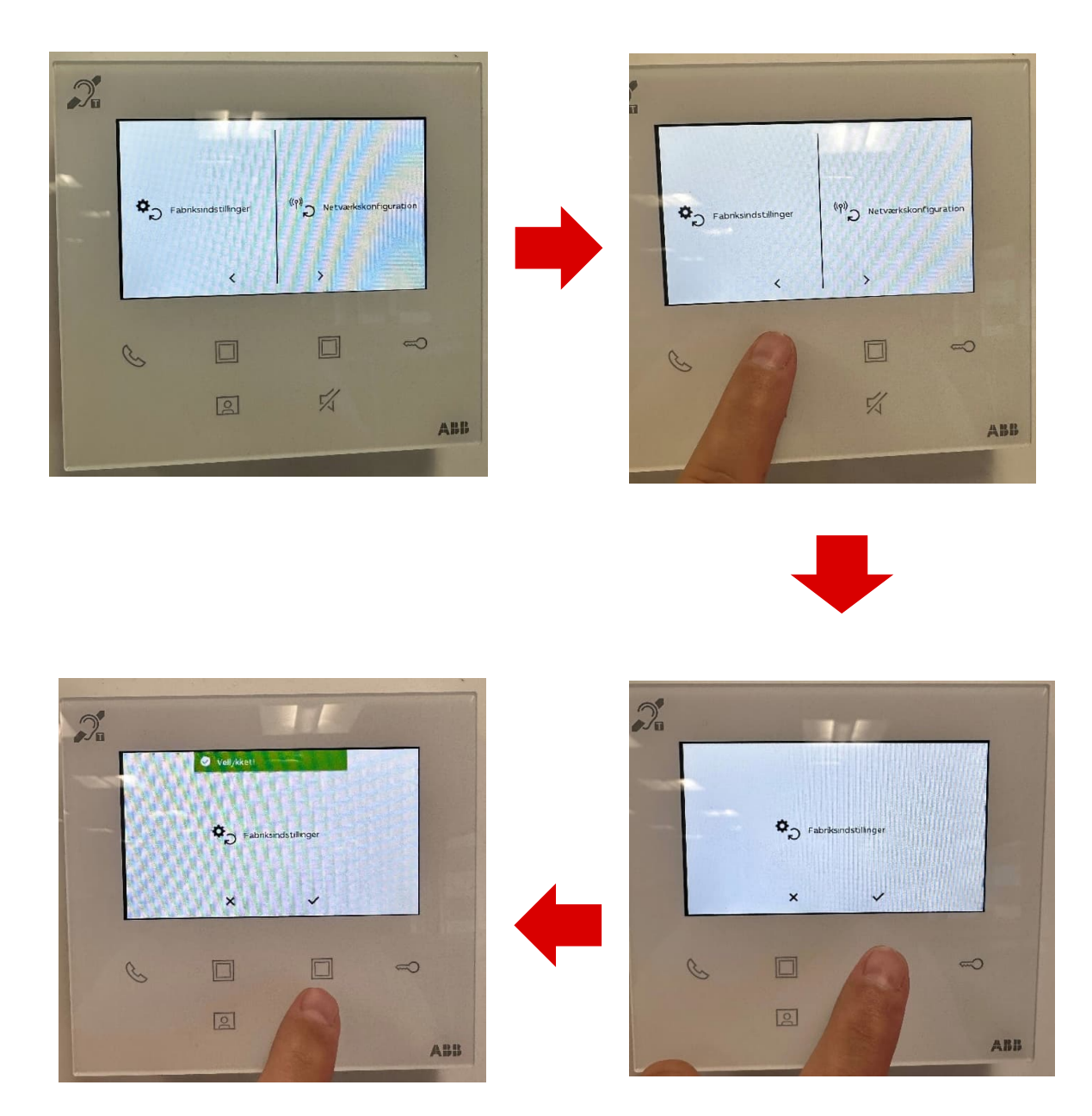

Nogle gange skal man vente op til 30 min før man laver opsætningen via APP´en igen